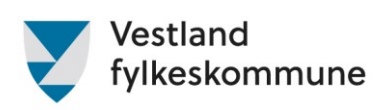

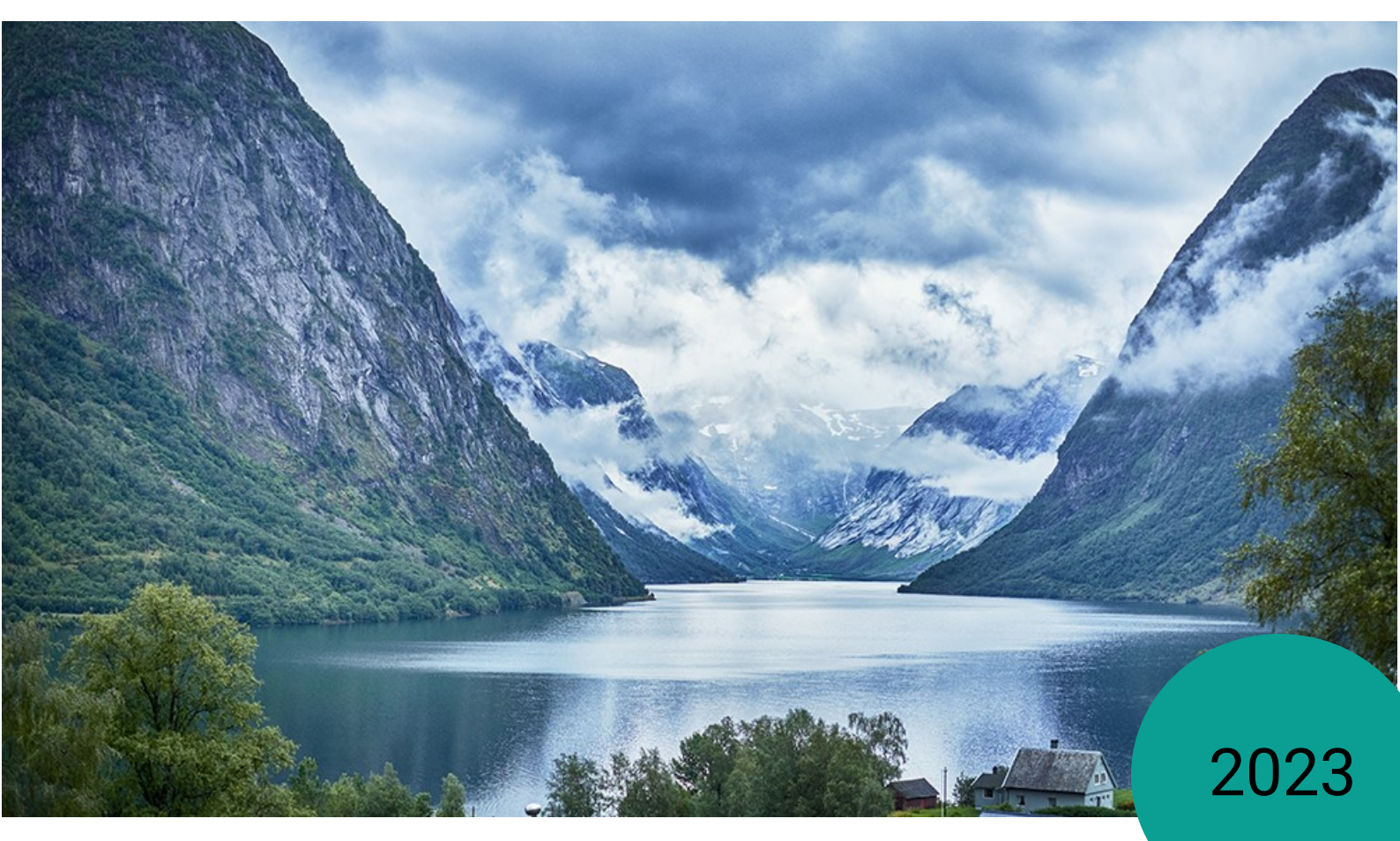

Brukarrettleiing for Expense – honorar og reiseutgifter

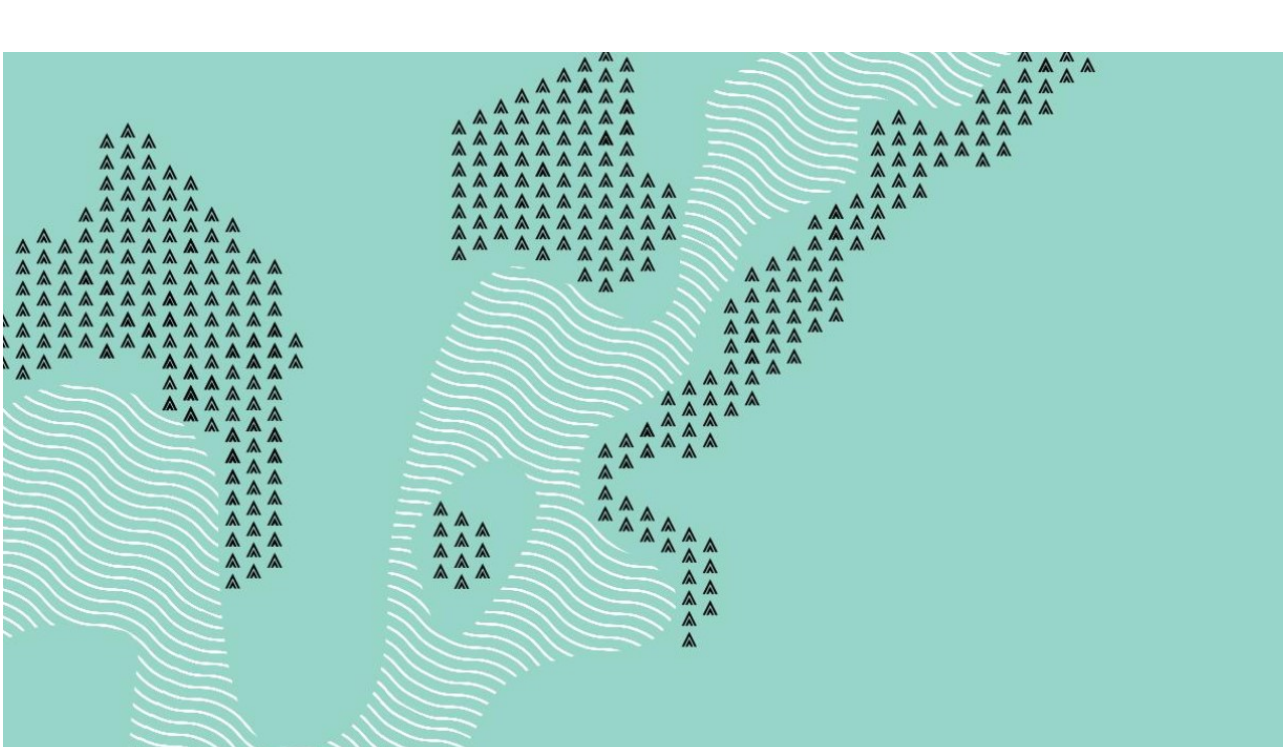

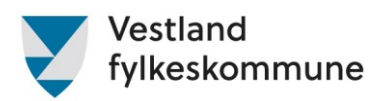

# Innhold

| Innleiing                                                                                                | 3     |
|----------------------------------------------------------------------------------------------------|-------|
| 1.1 Informasjon                                                                                          | 3     |
| 1.2 Elektronisk reiserekning                                                                             | 3     |
| 1.3 Dette må du ha klart før du byrjar å registrere reiserekninga:                                       | 3     |
| 1.4 Teiknforklaring:                                                                                     | 3     |
| Aktivering av brukartilgang og pålogging                                                                 | 4     |
| 2.1 Velkommen som ny brukar i Visma Expense                                                              | 4     |
| 2.2 Tidlegare brukar i Visma                                                                             | 4     |
| 2.3 Visma Expense – heim                                                                                 | 4     |
| Føring av reiserekning utan overnatting                                                                  | 5     |
| Steg 1. Skriv inn tittel – Fagprøve, dato for prøveperioden, kandidatnamn og fødselsdato                 | 5     |
| Steg 2. Start med å registrere reise/diett                                                               | 5     |
| <b>Steg 3.</b> Skriv inn tittel på formål/arrangement – Vi ynskjer her informasjon om grunnlag for reisa | 6     |
| Steg 4. Når du vel diettgodtgjersle må det registrerast for måltidstrekk – vel det som er rett for di re | ise 6 |
| Steg 5. Dersom du har reiser med ulik dato må du registrere ny reise/diett                               | 7     |
| Føring av reiserekning med overnatting                                                                   | 8     |
| Steg 1. Trykk «Legg til reise/diett»                                                                     | 8     |
| Steg 2. Korleis registrera reise/diett med overnatting                                                   | 8     |
| Steg 3. Fyll inn måltidstrekk ved overnatting                                                            | 9     |
| Legg til køyring                                                                                         | 10    |
| Steg 1. Legg til køyring for alle reisedagar                                                             | 10    |
| Steg 2. Her kan du velje å fylle ut boksane manuelt eller nytte «Kart og bompengar» - funksjonen         | 10    |
| Steg 3. Fullføre registreringa for køyring                                                               | 12    |
| Legg til utlegg                                                                                          | 13    |
| Utlegg som prøvenemnda kan bruke i Visma                                                                 | 13    |
| Når all køyring er registrert kan du gå over til utlegg                                                  | 13    |
| Utlegg for refusjon hotellutgifter                                                                       | 14    |
| Utleggsart for honorar som leiar eller medlem                                                            | 15    |
| Utleggsart for kompetansepakke                                                                           | 15    |
| Utleggsart for møtegodtgjersler                                                                          | 16    |
| Visma Employee                                                                                           | 17    |
| Korleis knyte kvitteringa til reiserekning i Visma Employee                                              | 17    |
| Steg 1                                                                                                   | 17    |
| Steg 2                                                                                                   | 18    |
| Steg 3                                                                                                   | 18    |
| Steg 4                                                                                                   | 19    |
| Steg 5                                                                                                   | 20    |
| Diverse å hugse på                                                                                       | 21    |

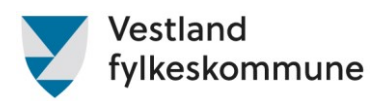

# Innleiing

#### 1.1 Informasjon

Reiserekninga bør sendast inn seinast tre månadar etter at prøva er gjennomført og protokoll er signert. Vestland fylkeskommune dekker reise og diett i samsvar med statens reiseregulativ. Reglar for godtgjersler og honorar finn ein i reglementet som er godkjent av Yrkesopplæringsnemnda i Vestland 19. april 2023.

Vi oppmodar om at du set deg godt inn i reglementa. Å registrere reiserekningar og utleggsrefusjonar er ein naturleg del av jobben, det skal ikkje sendast refusjonskrav for tida ein nyttar på dette.

#### 1.2 Elektronisk reiserekning

Dette systemet er heilelektronisk og me kan ikkje gjere endringar for dykk. Om noko manglar eller er feilregistrert lyt me avvise reiserekninga slik at den kjem attende til deg for dei naudsynte endringane og/eller legge ved manglande dokumentasjon.

Når me avviser ei reiserekning er det ikkje nødvendigvis for at me meiner de ikkje har rett på det de krev. Det er slik me kontaktar dykk og ber om opplysningar me treng for at reiserekninga skal vere innafor regelverket og kan bli godkjend og send vidare til løn.

#### 1.3 Dette må du ha klart før du byrjar å registrere reiserekninga:

- Kandidaten sitt fornamn, etternamn og fødselsdato
- Namn på kurs/møte
- Datoar for alle reiser/utlegg i samband med oppdrag
- Fullstendige adresser for reisene
- Namn på passasjer, viss du har hatt med passasjer i bilen
- Alle utlegg må dokumenterast, bortsett frå bompeng.

#### 1.4 Teiknforklaring:

| Co       | Ei reise/utlegg som er under arbeid eller tilbakekalla, og enda ikkje send til godkjenning. |
|----------|---------------------------------------------------------------------------------------------|
|          | Ei reise/utlegg er send og ventar på godkjenning.                                           |
| $\simeq$ | Ei reise/utlegg er avvist med ein kommentar om korrigering.                                 |
| S        | Ei reise/utlegg er godkjend.                                                                |
| 8        | Ei reise/utlegg er utbetalt.                                                                |

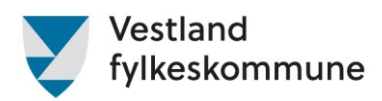

# Aktivering av brukartilgang og pålogging

#### 2.1 Velkommen som ny brukar i Visma Expense

Dersom du er ny brukar av Visma Expense, og ikkje tidlegare har vore innlogga, får du tilsendt epost om at brukaren din må aktiverast.

NB! Ved første gangs pålogging i Visma Expense:

Gå på home.visma.com

- Legg inn e-post i feltet «E-postadresse»
- Trykk «Glemt ditt passord»
- Du får ein e-post med beskjed om å angi nytt passord.
- Følg prosessen vidare.

#### 2.2 Tidlegare brukar i Visma

Dersom du tidlegare har vore, eller framleis er registrert som brukar i Visma gjennom noverande eller tidlegare jobbar, vil du få tilsendt e-post med informasjon om at rollane dine er endra.

E-posten er kun til informasjon. Neste gang du loggar deg på Visma Expense, vil dei nye rollane allereie vere klar til bruk slik at du kan registrere reiserekningar og utlegg som prøvenemndsmedlem i Vestland fylkeskommune.

#### 2.3 Visma Expense – heim

Når innlogging er gjennomført ser bildet slik ut:

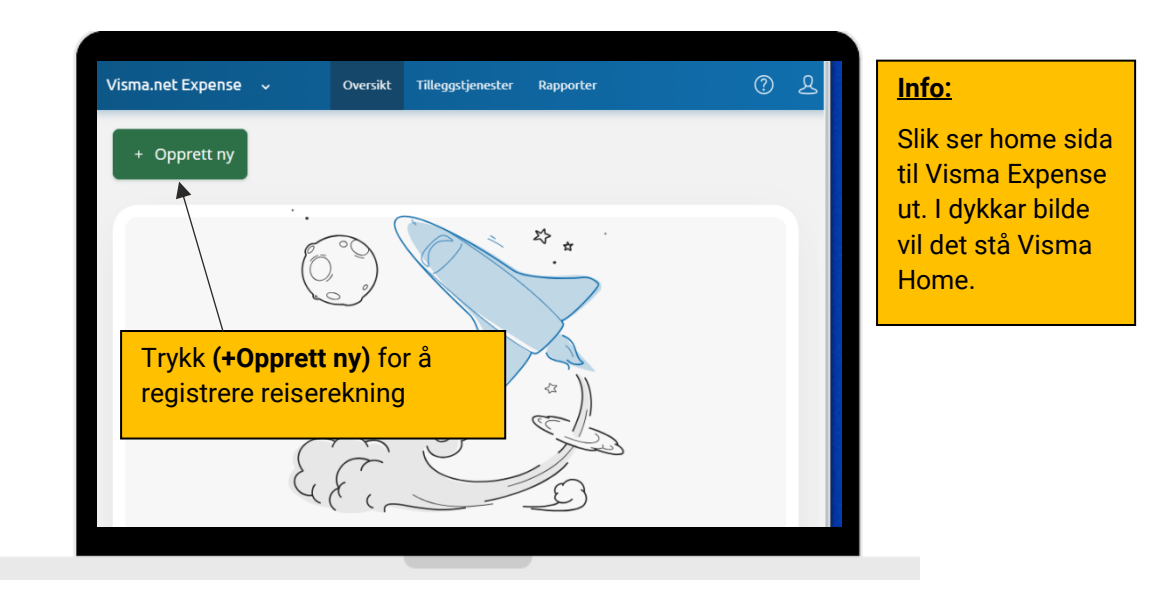

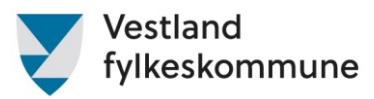

# Føring av reiserekning utan overnatting

Steg 1. Skriv inn tittel – Fagprøve, dato for prøveperioden, kandidatnamn og fødselsdato

| Detaljer for reiseregn                                                      | <ul> <li>OBS! Dersom du har mange<br/>kandidatar, kan namn og<br/>fødselsdato skrivast i<br/>formålsfeltet på utlegget for<br/>honorar eller i kommentarfeltet</li> </ul> |                                                                         |                                     |                           |          |           |        |
|-----------------------------------------------------------------------------|----------------------------------------------------------------------------------------------------|-------------------------------------------------------------------------|-------------------------------------|---------------------------|----------|-----------|--------|
| Unngå tekst med sensitiv data.                                              |                                                                                                    |                                                                         |                                     |                           |          |           |        |
| Kostnadsfordeling                                                           |                                                                                                    |                                                                         |                                     |                           |          |           |        |
| *Stilling                                                                   | *Organisasjonsenhet                                                                                                    |                                                                         |                                     |                           |          |           |        |
| 1 - Konsulent 🛃                                                             | OPK - Sluttvurdering                                                                                                    |                                                                         |                                     |                           |          |           |        |
| Stad                                                                        | Funksjon                                                                                                    | Prosjekt                                                                |                                     | ISYkontr                  |          | ISYlopenr |        |
| 302020 - Drift av innta ×                                                   | 57030 - LN 30, Fagoppl ×                                                                                                    | Søk                                                                     | EQ                                  | Søk                       | EQ       | Søk       | Ę      |
| Anlegg          135110 - Adm. Bygg ×         +       Splitte kostnadsbærere | <b>NB!</b> Dette bilde e<br>kostnadsfordelin<br>men her skal de<br>toppen. Kostnad<br>kjem opp.                                                                           | er eit døme og<br>nga vil sjå anle<br>kun skrive i te<br>dsfordeling sk | eis ut hj<br>ekstlinja<br>al stå se | å dykk,<br>i på<br>om den | <b>→</b> | Lagre     | Avbryt |

# **Steg 2.** Start med å registrere reise/diett

| Visma.net Expense | ✓ Oversikt                                                                | Tilleggstjenester                                              | Rapporter                              | ? v            | estland fylkeskommune                                                                     | ~                                                                 |                                                                                                    |
|-------------------|---------------------------------------------------------------------------|----------------------------------------------------------------|----------------------------------------|----------------|-------------------------------------------------------------------------------------------|-------------------------------------------------------------------|----------------------------------------------------------------------------------------------------|
| Ikke sendt        | Beskrivelse av reiseregning                                               |                                                                |                                        | Samn           | nendrag                                                                                   |                                                                   |                                                                                                    |
| [ø                | Fagprøve, dato fo<br>Stilling Organisasjor<br>1 - Konsulent OPK - Sluttvi | or prøveperioc<br>nsenhet<br>urdering                          | le, ka 🖉                               | Trekk<br>Trekk | oliktig<br>fritt                                                                          | 0,00 NOK<br>0,00 NOK                                              |                                                                                                    |
|                   | Stad<br>302020 - Drift av inntak, forva                                   | altning og sluttvurdering                                      | 33                                     | Tota           | lt C                                                                                      | 0,00 NOK                                                          |                                                                                                    |
|                   | Funksjon<br>57030 - LN 30, Fagopplæring                                   | Prosjekt ISYkontr<br>Ikke valgt Ikke valg                      | ISYlopenr<br>gt Ikke valgt             | +              | kommentar eller doku                                                                      | iment(er)                                                         |                                                                                                    |
|                   | Anlegg<br>135110 - Adm. Bygg - Bergen                                     | - LH22                                                         |                                        |                | Send til godkjenn                                                                         | hing                                                              |                                                                                                    |
| +                 | Legg til utlegg + Le                                                      | rgg til kjøring +                                              | Legg til reise/diett                   |                | Lagre til senere                                                                          | D Slett                                                           |                                                                                                    |
| Du kan enten      | Denne reiseregning<br>legge til utlegg, kjøregoo                          | en er tom.<br>dtgjørelse eller reis<br>Start allt<br>registrer | e manuelt.<br>id med å<br>e reise/diet | tt             | Info<br>Diett – Die<br>ekstra utg<br>også kalla<br>Fylkeskom<br>Altinn - Re<br>måltid son | ettgodtg<br>ifter kny<br>kostgo<br>nmunen<br>ise og d<br>n er pås | jersle er kompensasjon f<br>/tta til mat på jobbreise,<br>dtgjersle eller diettpeng.<br>nyttar statens satsar,<br>liett. Det skal trekkast for |
|                   |                                                                           |                                                                |                                        |                | overnatting                                                                               | g.                                                                |                                                                                                    |

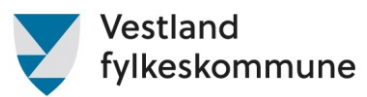

# Steg 3. Skriv inn tittel på formål/arrangement – Vi ynskjer her informasjon om grunnlag for reisa

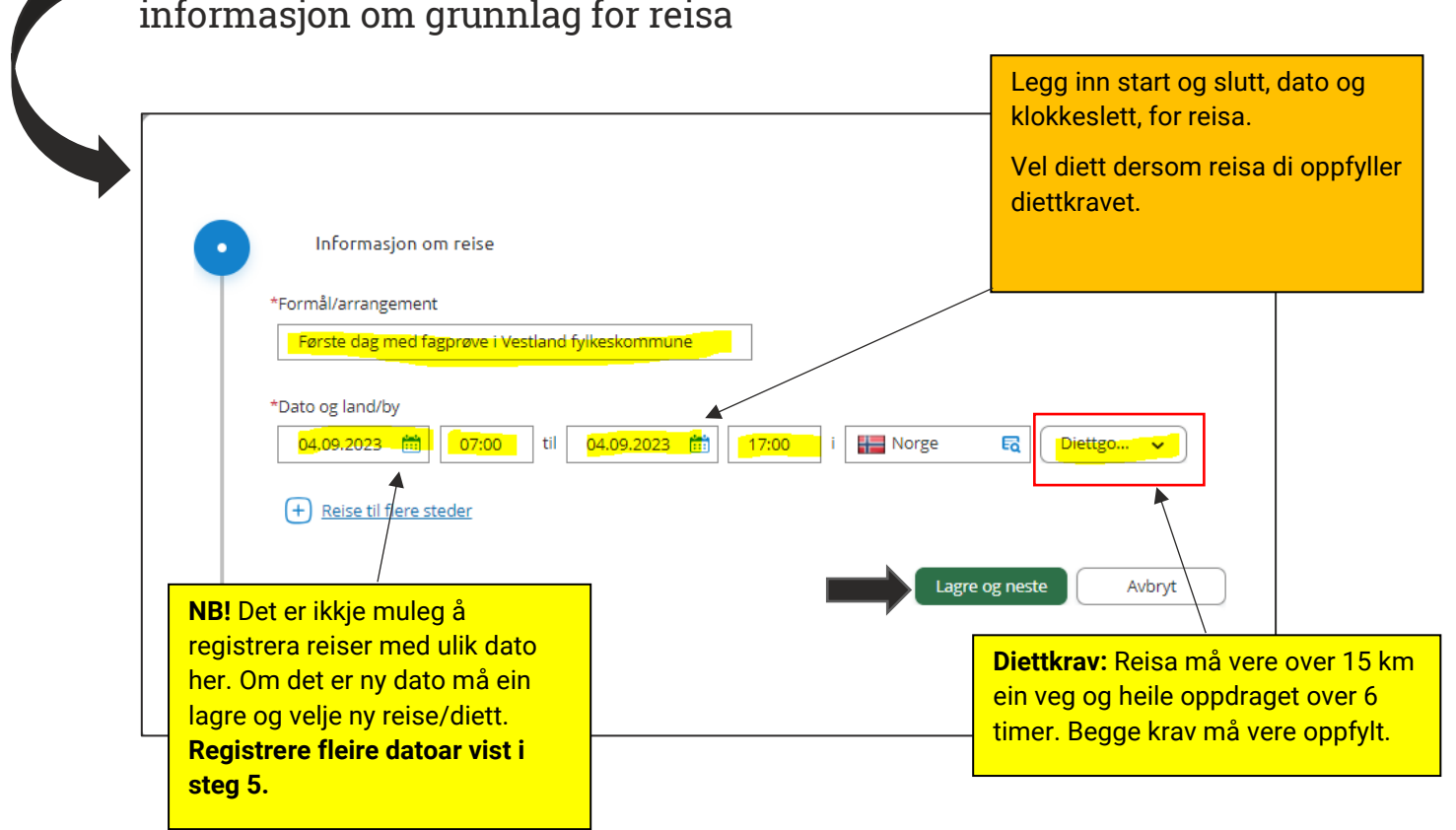

# **Steg 4.** Når du vel diettgodtgjersle må det registrerast for måltidstrekk – vel det som er rett for di reise

| 1 | Informasjon<br>Måltid og los | om reise 🖉     |                  |        |                                                |                                                                                                    |                                 |
|---|------------------------------|----------------|------------------|--------|------------------------------------------------|----------------------------------------------------------------------------------------------------|---------------------------------|
|   | 4 september                  | Frokost        | Lunsj            | Middag | Overnattingstyp                                | e Nattillegg                                                                                             |                                 |
|   |                              | Angi kostnadst | oærere<br>Avbryt | )      | NB! Na<br>overna<br>fylkesl<br>dagsa<br>trekka | år måltida er inklu<br>atting eller blir de<br>kommunen, t.d pa<br>mlingar, skal mål<br>st ifrå dietten. | udert i<br>kka av<br>å<br>Itida |
|   |                              |                |                  |        |                                                |                                                                                                    |                                 |

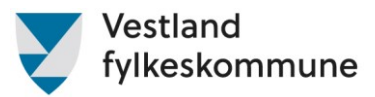

#### Steg 5. Dersom du har reiser med ulik dato må du registrere ny reise/diett Visma.net Expense 🔍 Oversikt Tilleggstjenester Rapporter ? Vestland fylkeskommune Ikke sendt Beskrivelse av reiseregning Sammendrag Datoer Co Fagprøve, dato for prøv... 🖉 4 september 1 reise 342.00 NOK Stilling Organisasjonsenhet 1 - Konsulent OPK - Sluttvurdering Trekkpliktig 142.00 NOK Stad 302020 - Drift av inntak, forvaltning og sluttvurdering 3 Trekkfritt 200,00 NOK Prosjekt ISYkontr ISYlopenr Funksion 342,00 NOK Totalt 57030 - LN 30, Fagopplæring Ikke valgt Ikke valgt Ikke valgt Anlegg 135110 - Adm. Bygg - Bergen - LH22 + kommentar eller dokument(er) Send til godkjenning + Legg til utlegg + Legg til kjøring + Legg til reise/diett Lagre til senere 🗊 Slett Første dag med fagprøve i sep. Vestland fylkeskommune 342,00 NOK 04 Û Ŵ Norge 2023 Vel ny reise/diett om du ynskjer å registrere fleire reisedagar, men med ein annan dato.

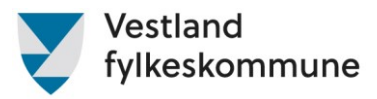

# Føring av reiserekning med overnatting

| Visma.net Expense                             | ✓ Oversikt                                                                                                    | Tilleggstjenester                                                                                            | Rapporter                                   | Vestland fylkes                                    | kommune                                                             |
|-----------------------------------------------|----------------------------------------------------------------------------------------------------|----------------------------------------------------------------------------------------------------|---------------------------------------------|----------------------------------------------------|---------------------------------------------------------------------|
| Ikke sendt                                    | Beskrivelse av reiseregning                                                                                                    | Da                                                                                                    | toer                                        | Sammendrag                                         |                                                                     |
| Ċð                                            | Fagprøve, dato fo<br>Stilling Organisasjon<br>1 - Konsulent OPK - Sluttv<br>Stad<br>302020 - Drift av inntak, forvæ<br>Funksjon<br>57030 - LN 30, Fagopplæring<br>Anlegg<br>135110 - Adm. Bygg - Bergen | or prøv ⁄ 4<br>nsenhet<br>urdering<br>altning og sluttvurdering<br>Prosjekt ISYkontr<br>Ikke valgt Ikke valg | september<br>3<br>ISYlopenr<br>t Ikke valgt | 1 reise Trekkpliktig Trekkfritt Totalt + kommentau | 342,00<br>142,00<br>200,00<br><b>342,00 N</b><br>r eller dokument(e |
| +<br>sep. Første<br>04 1 Vestla<br>2023 Noree | Legg til utlegg + Leg<br>e dag med fagprøve i<br>and fylkeskommune 34                                                                                                    | gg til kjøring +                                                                                             | Legg til reise/diett                        | Send t                                             | til godkjenning<br>Iere                                             |

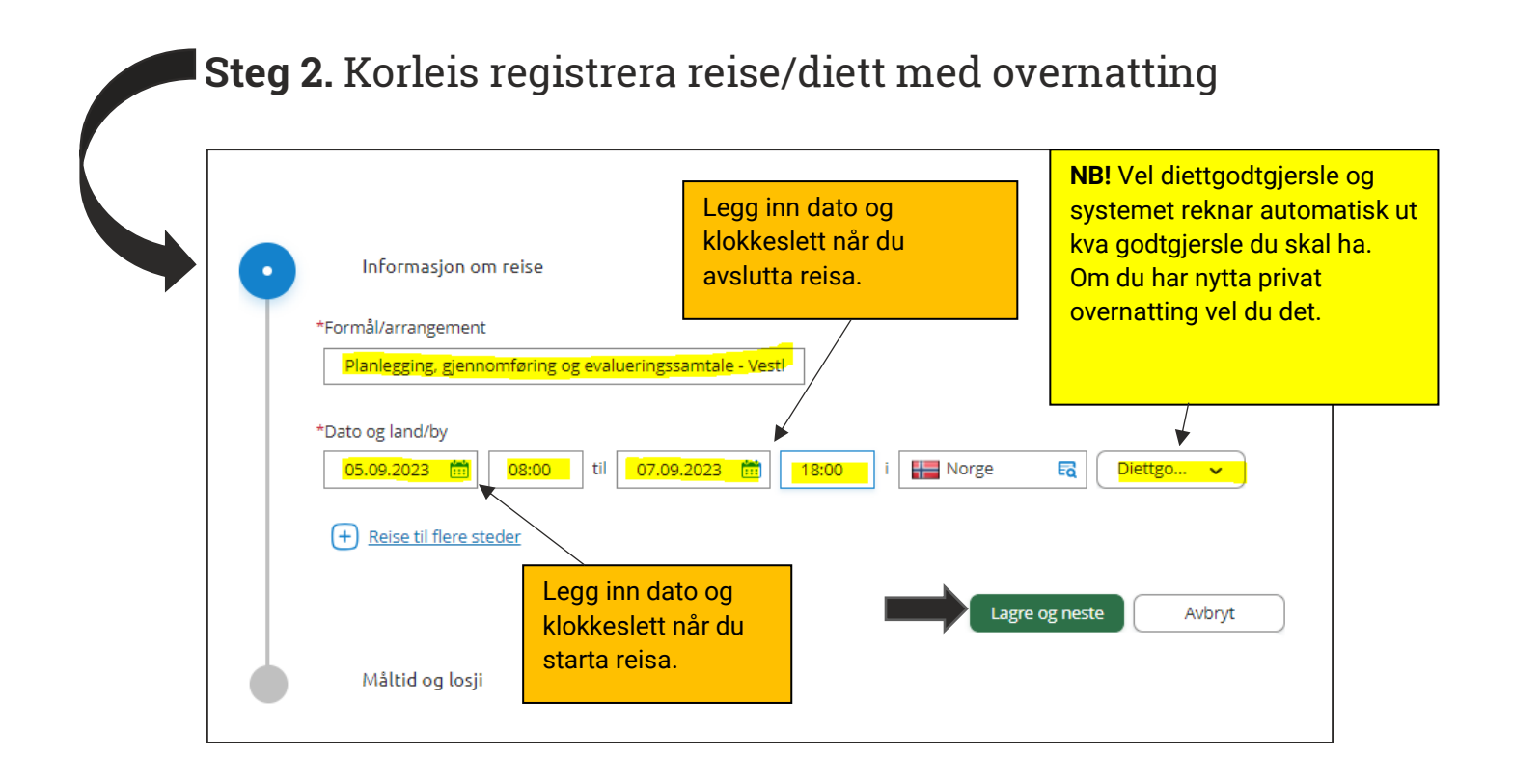

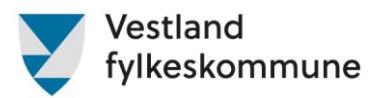

# Steg 3. Fyll inn måltidstrekk ved overnatting

|                                               | 1. Her re<br>har fått o<br>overnatti                                                                            | gistrerar ein kva måltid ein<br>ekka, t.d frukost inkludert i<br>ng.                                            |
|-----------------------------------------------|----------------------------------------------------------------------------------------------------|----------------------------------------------------------------------------------------------------|
|                                               | Informasjon om reise 🖉                                                                                          | ernattingstype.                                                                                                 |
|                                               | Måltid og losji                                                                                                 |                                                                                                    |
| OBS! Dersom du<br>endrar på denne             | Frokost     Lunsj     Middag     Overnattingsty       Velg for alle     Måltid     Måltid     Måltid     Måltid | <pre>/pe Nattillegg </pre>                                                                                      |
| linja, endrar du<br>også alle dagar<br>under. | - 6 september Måltid V Hotell                                                                                   | -                                                                                                    |
| e                                             | - 7 september Måltid V Måltid V Hotell                                                                          | • 0                                                                                                    |
|                                               | 7 september Måltid V Måltid V                                                                                   | <b>NB!</b> Dei fleste<br>overnattingsplassar har<br>frukost inkludert i prisen.                                 |
| In                                            | Formasjon om overnattingssted                                                                                   | Om du ikkje har nytta                                                                                           |
|                                               | 5 september Scandic Ørnen, Lars Hilles gate 18, 5008 Bergen 07.09.2023                                          | frukosttilbodet skal det<br>likevel gjerast trekk i<br>dietten. Om det derimot<br>ikkje er eit frukosttilbod du |
| <b>3.</b> Her må namn på                      | hotell 🗌 Angi kostnadsbærere                                                                                    | kan nytte skal det ikkje vere<br>noko frukosttrekk.                                                             |
| komme fram.<br>Trykk «Lagre» når o            | Lagre Avbryt                                                                                                    | Nattillegg: Dette skal kun<br>nyttast ved privat<br>overnatting.                                                |

### Informasjon om måltidstrekk:

- Frukost 20% trekk frå diett
- Lunsj 30% trekk frå diett
- Middag 50% trekk frå diett

**NB!** Eit måltid må vere fullverdig. Flymat, frukt, kjeks og liknande er ikkje fullverdig måltid og skal difor ikkje trekkast frå.

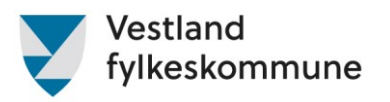

# Legg til køyring

| Visma  | a.ne              | t Expe | ense ~                                                                        | Oversikt                                                 | Tilleggstjen                            | ester Rapp                                   | orter          | ?  | Passasjer: Dersom du ikkje ha<br>køyrt, men har vore passasjer                                                   |
|--------|-------------------|--------|-------------------------------------------------------------------------------|----------------------------------------------------------|-----------------------------------------|----------------------------------------------|----------------|----|----------------------------------------------------------------------------------------------------|
|        | Ikke              | sendt  | Beskrivelse av re<br>Fagprøve<br>Stilling<br>1 - Konsulent<br>Stad            | iseregning<br>, dato fo<br>Organisasjor<br>OPK - Sluttvu | D <b>r p 🔗</b> 4<br>Isenhet<br>urdering | Datoer<br>4 - 7 sept                         | embe           | r  | skal du kommentere dette på<br>reiserekninga.<br>Vi treng namn på sjåfør, reiser<br>og dato då du var passasjer. |
|        |                   |        | 302020 - Drift a<br>Funksjon<br>57030 - LN 30, F<br>Anlegg<br>135110 - Adm. F | v inntak, forva<br>agopplæring<br>Bygg - Bergen          | Prosjekt I<br>Ikke valgt I<br>- LH22    | vrdering 3<br>SYkontr ISYI<br>kke valgt Ikke | openr<br>valgt |    | Trekkfritt 1 488,00 NOK Totalt 2 012,00 NOK + kommentar eller dokument(er)                                       |
|        | en                |        | + Legg til utlegg                                                             | + Le                                                     | gg til kjøring                          | + Legg til                                   | reise/die      | tt | Send til godkjenning                                                                                             |
| (<br>2 | ) <b>4</b><br>023 | Û      | Vestland fylkeskommu<br>Norge                                                 | ne <b>34</b>                                             | 2,00 NOK                                | ØĪ                                           | ī ~            |    |                                                                                                    |
| s      | ер.<br>)5         | Û      | Planlegging,<br>gjennomføring og                                              | 1 67                                                     | <b>0,00</b> NOK                         | ØĨ                                           | ī ~            |    |                                                                                                    |

# **Steg 2.** Her kan du velje å fylle ut boksane manuelt eller nytte «**Kart og bompengar**» - funksjonen

| Legg inn<br>dato for<br>køyring.                                                                                                    | Legg til kjøring                                                 | Employee App (a) (c)<br>Kart og bompenger                       | Passasjerer<br>Passasjernavn<br>+ Legg til flere pas<br>Ekstra godtgjørelse<br>Skog- og anleggsvei (km) | sasjerer                                                                                                    | passasjer, må namn på<br>passasjer førast inn her.<br>Boksen for føring av km<br>med passasjer blir<br>tilgjengeleg når feltet er<br>utfylt.                                                   |
|----------------------------------------------------------------------------------------------------|------------------------------------------------------------------|-----------------------------------------------------------------|----------------------------------------------------------------------------------------------------|----------------------------------------------------------------------------------------------------|----------------------------------------------------------------------------------------------------|
|                                                                                                    | *Kjørelengde (km)                                                |                                                                 | 🗌 Tilhenger (km)                                                                                        | Vi oppmod                                                                                                    | lar om at de nyttar                                                                                                    |
| <b>OBS!</b> Dersom du vel å<br>fylle ut reiseruta sjølv,<br>må det leggast inn<br>fullstendig adresse<br>for reiseruta di. Dette<br>er eit<br>informasjonskrav i<br>fylgje statens<br>reiseregulativ. | *Reiserute<br>*Formål/Arrangement<br>Formål med evt<br>omkjøring | Første dag med fagprøve i Vestland fylk     Angi kostnadsbærere | Tung last (km)  Vedlegg Vedlegg Legg ved fil                                                            | <u>«Kart og bo</u><br>Reiserute:<br>automatisk<br>funksjoner<br>km ut ifrå r<br>Bompenga<br>«inkluder b<br>Systemet v | Dette feltet kjem<br>Ompengar»-funksjonen.<br>Dette feltet kjem<br>og systemet reknar ut<br>ruta som er lagt inn.<br>In: Du kan velje<br>Dompengar» for ruta di.<br>vil hente inn rette beløp. |
|                                                                                                    |                                                                  |                                                                 | Legg til                                                                                                | Lukk                                                                                                    |                                                                                                    |

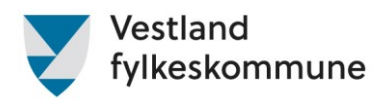

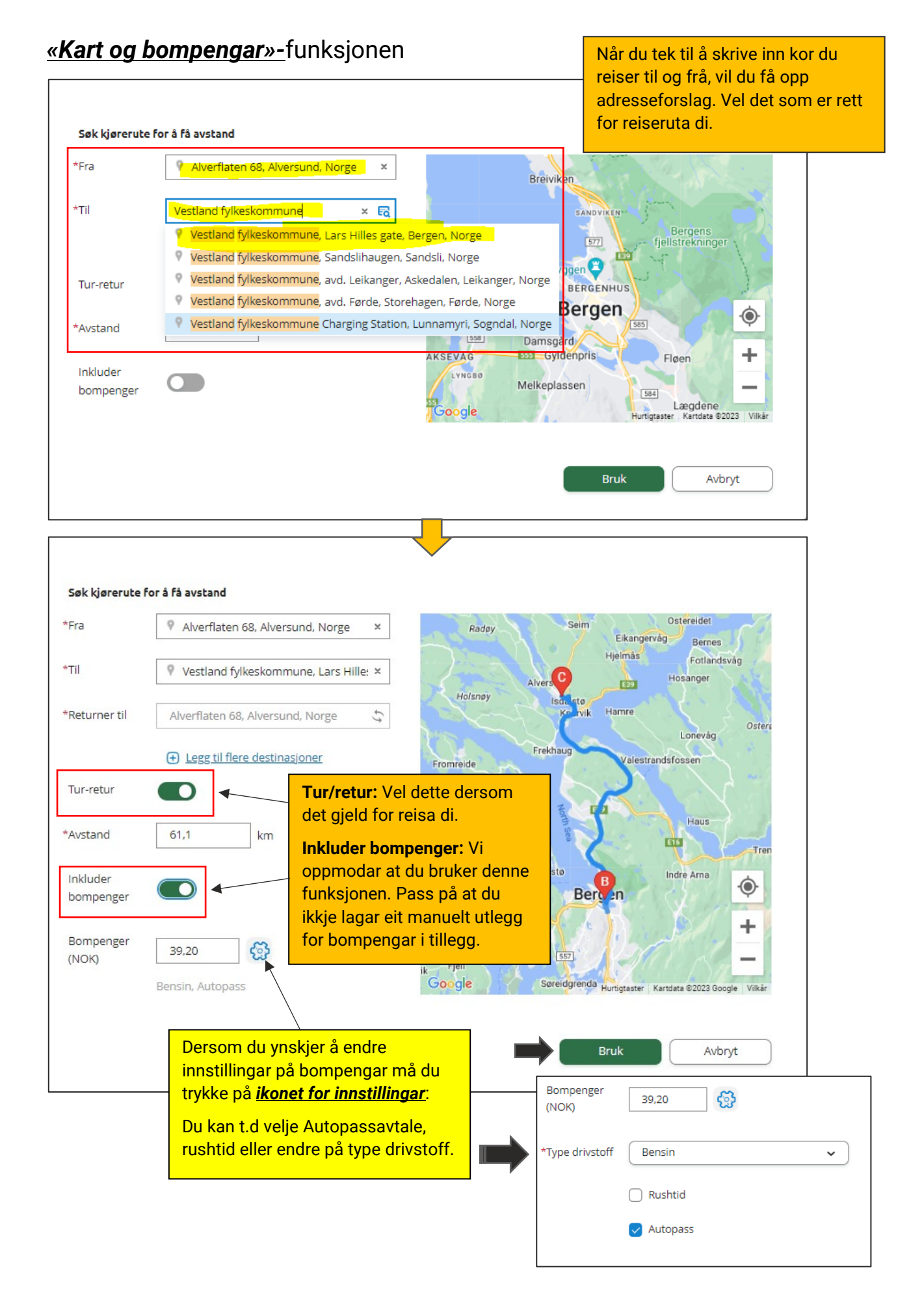

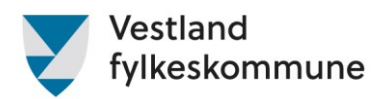

| eegg en goring                                                           |                                                                                                    | Passasjerer                                                                                                    |                                                                                                    |                                                                                                    |
|--------------------------------------------------------------------------|----------------------------------------------------------------------------------------------------|----------------------------------------------------------------------------------------------------|----------------------------------------------------------------------------------------------------|----------------------------------------------------------------------------------------------------|
|                                                                          | Employee App 0                                                                                                    | Passasjernavn                                                                                                    | Ola Nordmann                                                                                                    | 40,0 km                                                                                                    |
|                                                                          | Kart og bompenger                                                                                                    | Ekstra godtgiørelse                                                                                                    | + Legg til flere pas                                                                                                    | <u>sasjerer</u>                                                                                                    |
| *Kjøredato                                                               | 04.09.2023                                                                                                    | Skog- og anleggsv                                                                                                    | ei (km)                                                                                                    |                                                                                                    |
| *Kjøretøy                                                                | Bil                                                                                                    | <ul> <li>Tilhenger (km)</li> </ul>                                                                                                    |                                                                                                    | på passasjer og kor                                                                                                    |
| *Kjørelengde (km)                                                        | 61,1                                                                                                    |                                                                                                    |                                                                                                    | passasjer.                                                                                                    |
| Bompenger (NOK)                                                          | 39,20                                                                                                    |                                                                                                    |                                                                                                    |                                                                                                    |
| *Reiserute                                                               | Alverflaten 68, 5911 Alversund - Lars H                                                                                                    | ii Vedlegg<br>Vedlegg                                                                                                    | Legg ved fil                                                                                                    |                                                                                                    |
| *Formål/Arrangemer                                                       | Første dag med fagprøve i Vestland fyl                                                                                                    | k                                                                                                    |                                                                                                    |                                                                                                    |
| Formål med evt<br>omkjøring                                              |                                                                                                    |                                                                                                    |                                                                                                    |                                                                                                    |
|                                                                          | Angi kostnadsbærere                                                                                                    |                                                                                                    |                                                                                                    |                                                                                                    |
|                                                                          | _                                                                                                    |                                                                                                    |                                                                                                    |                                                                                                    |
| enne komment                                                             | arboksen                                                                                                    |                                                                                                    |                                                                                                    |                                                                                                    |
| enne komment<br>n det er føretek<br>as, stengd veg e                     | e omkøyring<br>eller liknande.                                                                                                    | -                                                                                                    | Legg til                                                                                                    | Lukk                                                                                                    |
| enne komment<br>n det er føretek<br>as, stengd veg e                     | e omkøyring<br>eller liknande.                                                                                                    | -                                                                                                    | Legg til                                                                                                    | Lukk                                                                                                    |
| enne komment<br>n det er føretek<br>as, stengd veg e<br>Visma.net Expens | e omkøyring<br>eller liknande.<br>e v Oversikt Tilleggstjene                                                                                                    | ester Rapporter (                                                                                                    | Legg til<br>? Vestland fylkeskor                                                                                                    | Lukk                                                                                                    |
| enne komment<br>n det er føretek<br>as, stengd veg e<br>Visma.net Expens | e omkøyring<br>eller liknande.<br>e Voversikt Tilleggstjend<br>Beskrivelse av reiseregning I<br>Fagprøve, dato for p 🔗                                                                                                    | ester Rapporter (<br>Datoer<br>4 - 7 september                                                                                                    | Legg til       ?     Vestland fylkeskor       Dersom du sk       køyringar kan                                                                                                    | Lukk<br>nmune<br>kal registrere fleire<br>du enten velgje <u>«Leg</u>                                                                                                    |
| enne komment<br>n det er føretek<br>as, stengd veg e<br>Visma.net Expens | e omkøyring<br>eller liknande.<br>Beskrivelse av reiseregning<br>Fagprøve, dato for p &<br>Stilling<br>1 - Konsulent<br>Stad                                                                                                    | ester Rapporter (<br>Datoer<br>4 - 7 september                                                                                                    | Legg til Vestland fylkeskor Dersom du sk<br>køyringar kan<br>kjøring» eller<br>dagar, vel du                                                                                                    | Lukk<br>nmune<br>kal registrere fleire<br>du enten velgje <u>«Leg</u><br>om det er same rute<br>kopier ikonet på køyr                                                                                                    |
| enne komment<br>n det er føretek<br>as, stengd veg e<br>Visma.net Expens | e omkøyring<br>eller liknande.<br>Beskrivelse av reiseregning<br>Fagprøve, dato for p<br>Stilling<br>1. Konsulent<br>1. Konsulent<br>OFK - Sluttvurdering<br>Stad<br>302020 - Drift av inntak, forvaltning og sluttvu                                                                                                    | ester Rapporter (<br>Datoer<br>4 - 7 september                                                                                                    | Legg til<br>Vestland fylkeskor<br>Dersom du sk<br>køyringar kan<br>kjøring» eller<br>dagar, vel du<br>du allereie ha<br>OBS! Hugs å                                                                                                    | Lukk<br>nmune<br>kal registrere fleire<br>du enten velgje <u>«Leg</u><br>om det er same rute<br><u>kopier ikonet</u> på køyr<br>r laga.<br>endre til rett dato evt                                                                          |
| enne komment<br>n det er føretek<br>as, stengd veg e<br>Visma.net Expens | e omkøyring<br>eller liknande.<br>Beskrivelse av reiseregning<br>Fagprøve, dato for p &<br>Stilling Organisasjonsenhet<br>1 - Konsulent OPK - Sluttvurdering<br>Stad<br>302020 - Drift av inntak, forvaltning og sluttvu<br>Funksjon Prosjekt I<br>57030 - LN 30, Fagopplæring <i>ikke valgt i</i>                                                                                                    | ester Rapporter (<br>Datoer<br>4 - 7 september<br>ardering 3<br>SYkontr ISYlopenr<br>kke valgt ikke valgt                                                                  | Legg til<br>Vestland fylkeskor<br>Dersom du sk<br>køyringar kan<br>kjøring» eller<br>dagar, vel du<br>du allereie ha<br>OBS! Hugs å<br>andre opplysr                                                                                                    | Lukk<br>nmune<br>kal registrere fleire<br>du enten velgje <u>«Leg</u><br>om det er same rute<br><u>kopier ikonet</u> på køyr<br>r laga.<br>endre til rett dato evt<br>ningar.                                                               |
| enne komment<br>n det er føretek<br>as, stengd veg e<br>Visma.net Expens | e omkøyring<br>eller liknande.<br>Beskrivelse av reiseregning<br>Fagprøve, dato for p Ø<br>Stilling<br>Organisasjonsenhet<br>1 - Konsulent<br>OPK - Sluttvurdering<br>Stad<br>302020 - Drift av inntak, forvaltning og sluttvu<br>Funksjon<br>ST030 - LN 30, Fagopplæring<br>Ikke valgt<br>Anlegg<br>135110 - Adm. Bygg - Bergen - LH22                                                                                                    | ester Rapporter<br>Datoer<br>4 - 7 september<br>ardering 3<br>SYkontr ISYlopenr<br>kke valgt Ikke valgt                                                                    | Vestland fylkeskor<br>Vestland fylkeskor<br>Dersom du sk<br>køyringar kan<br>kjøring» eller<br>dagar, vel du<br>du allereie ha<br>OBS! Hugs å<br>andre opplysr                                                                                                    | Lukk<br>nmune<br>cal registrere fleire<br>du enten velgje <u>«Leg</u><br>om det er same rute<br><u>kopier ikonet</u> på køyr<br>r laga.<br>endre til rett dato evt<br>ningar.                                                               |
| visma.net Expens                                                         | e v Oversikt Tilleggstjene<br>Beskrivelse av reiseregning C<br>Fagprøve, dato for p v<br>Stilling Organisasjonsenhet<br>1 - Konsulent OPK - Sluttvurdering<br>Stad<br>302020 - Drift av inntak, forvaltning og sluttvu<br>Funksjon Prosjekt L<br>57030 - LN 30, Fagopplæring Ikke valgt I<br>Anlegg<br>135110 - Adm. Bygg - Bergen - LH22<br>+ Legg til utlegg + Legg til kjøring                                                                                                    | ester Rapporter (<br>Datoer<br>4 - 7 september<br>ardering 3<br>SYkontr ISYlopenr<br>kke valgt Ikke valgt<br>+ Legg til reise/diett                                        | Legg til Vestland fylkeskor Dersom du sk<br>køyringar kan<br>kjøring» eller<br>dagar, vel du a<br>du allereie ha<br>OBS! Hugs å<br>andre opplyst Totatt + kommentar ell                                                                                                    | Lukk nmune kal registrere fleire du enten velgje «Leg om det er same rute kopier ikonet på køyr r laga. endre til rett dato evt ningar. 2 304,93 NOK ler dokument(er) kodkienning                                                           |
| Visma.net Expens                                                         | e Oversikt Tilleggstjene<br>e omkøyring<br>eller liknande.<br>Beskrivelse av reiseregning<br>Fagprøve, dato for p Ø<br>Stilling Organisasjonsenhet<br>1 - Konsulent OPK - Sluttvurdering<br>Stad<br>302020 - Drift av inntak, forvaltning og sluttvu<br>Funksjon Prosjekt I<br>57030 - LN 30, Fagopplæring <i>Ikke valgt I</i><br>Anlegg<br>135110 - Adm. Bygg - Bergen - LH22<br>+ Legg til utlegg + Legg til kjøring<br>x 61,1 km Første dag med<br>prøve i Vestland<br>852,93 NOK                                                                                                    | ester Rapporter<br>Datoer<br>4 - 7 september<br>urdering 3<br>SYkontr ISYlopenr<br>kke valgt Ikke valgt<br>+ Legg til reise/diett<br>(                                     | Vestland fylkeskor          Vestland fylkeskor         Dersom du sk         køyringar kan         kjøring»         eller         dagar, vel du a         du allereie ha         OBS! Hugs å         andre opplyst         totatt         + kommentar el         Ø Send til g         E Lagre til senere | Lukk<br>nmune<br>kal registrere fleire<br>du enten velgje <u>«Leg</u><br>om det er same rute<br><u>kopier ikonet</u> på køyr<br>r laga.<br>endre til rett dato evt<br>ningar.<br>2 304,93 NUK<br>ler dokument(er)<br>sodkjenning<br>i Slett |
| Visma.net Expens                                                         | e omkøyring         eller liknande.         e omkøyring         eller liknande.         e omkøyring         eller liknande.         Beskrivelse av reiseregning         Fagprøve, dato for p         Fagprøve, dato for p         Stilling         Organisasjonsenhet         1 - Konsulent         OFK - Sluttvurdering         Stad         302020 - Drift av inntak, forvaltning og sluttvu         Funksjon       Prosjekt         57030 - LN 30, Fagopplæring         Ikke valgt         Anlegg         135110 - Adm. Bygg - Bergen - LH22         +       Legg til utlegg         +       Legg til kjøring         x 61,1 km Første dag med         prøve i Vestland       352,93 NOK         erflaten 68, 5911 Alversu         ste dag med fagprøve i         tstand fylkeskommune       342,00 NOK | ester Rapporter (<br>Datoer<br>4 - 7 september<br>ardering 3<br>SYkontr ISYlopenr<br>kke valgt Ikke valgt<br>+ Legg til reise/diett<br>() () () () ()<br>() () () () () () | Vestland fylkeskor<br>Dersom du sk<br>køyringar kan<br>kjøring» eller<br>dagar, vel du ,<br>du allereie ha<br>OBS! Hugs å<br>andre opplysr<br>Totatt<br>+ kommentar el<br>@ Send til g                                                                                                    | Lukk nmune kal registrere fleire du enten velgje <u>«Leg</u> om det er same rute kopier ikonet på køyr r laga. endre til rett dato evt ningar. 2 304,93 NOK ler dokument(er) kodkjenning E                                                  |

# Steg 3. Fullføre registreringa for køyring

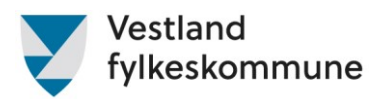

# Legg til utlegg

Utlegg som prøvenemnda kan bruke i Visma

Utlegg som startar med:

- «Bompengar»
- «Prøvenemnd»
- «VLFK».

Merk deg at utlegg som startar med <u>«**Bybane**»</u>, «**Politisk**» og «**Skyss**» ikkje skal nyttast.

Når all køyring er registrert kan du gå over til utlegg

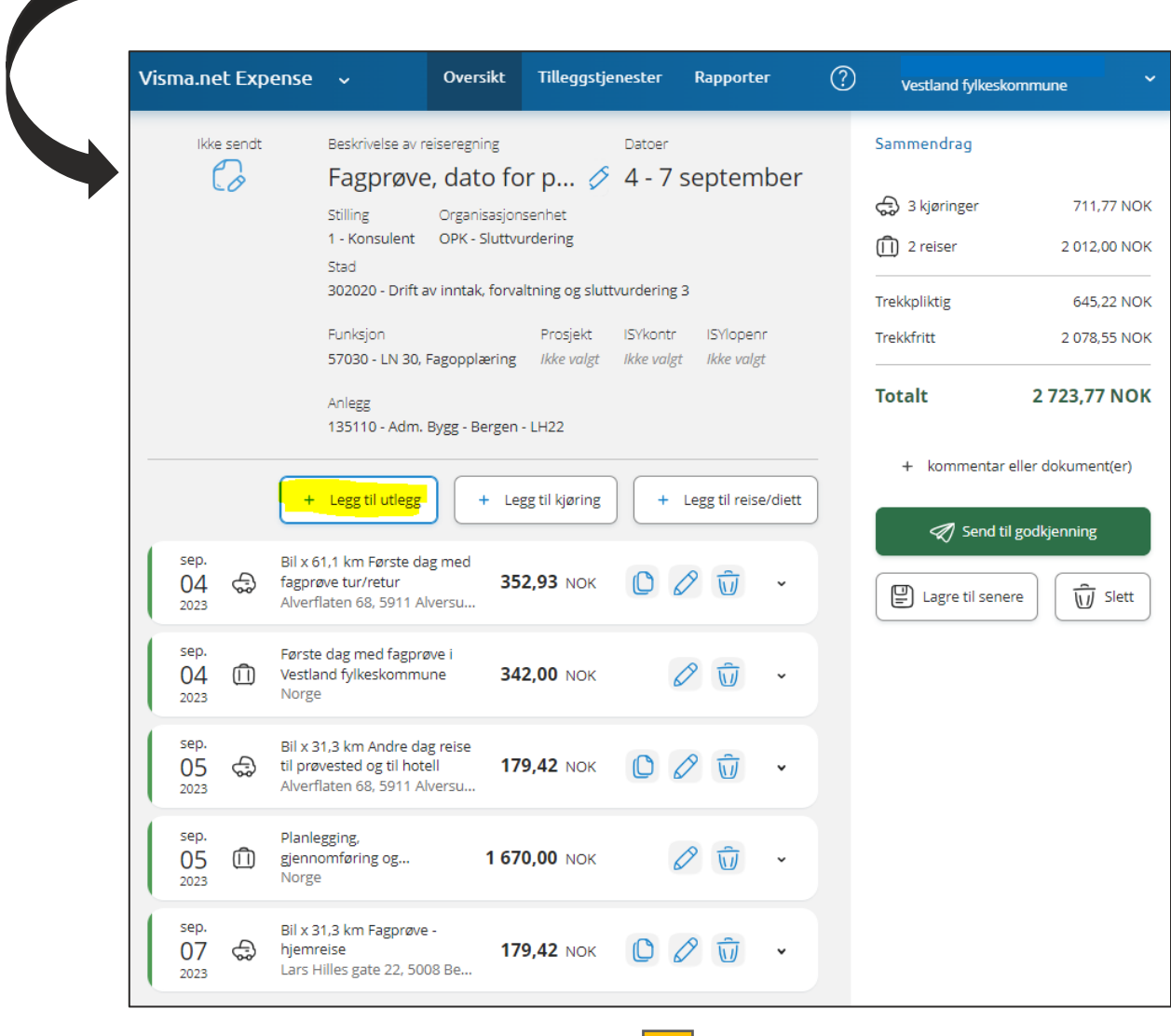

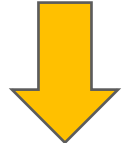

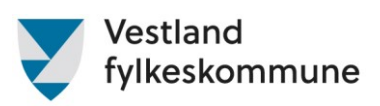

|                                                                                            | Utlegg fo                                                                                         | r refusjon hotellutgifter                                                                          | [                                                                                                    |
|--------------------------------------------------------------------------------------------|---------------------------------------------------------------------------------------------------|----------------------------------------------------------------------------------------------------|----------------------------------------------------------------------------------------------------|
|                                                                                            | Legg til utlegg<br>Vedlegg<br>*Kjøpsdato                                                          | Legg ved fil 07.09.2023                                                                            | Om du har lagt ut for hotell og skal ha<br>refundert må du registrere beløpet for<br>overnattinga på utleggsart <u>«VLFK – Hotell,</u><br><u>pensjonat etc, 12% mva»</u> .<br>Frukost skal du skilje ut og registrere på |
|                                                                                            | *Type utlegg<br>*Beløp                                                                            | VLFK - Hotell, pensjonat etc, 12 VLFK - Hotell, pensjonat etc, 12 VLFK - Hotell, pensjonat etc, 12 | «VLFK – bevertning ved møte/kurs/reise».                                                                                                    |
| OBS!<br>Pass på at<br>bruttobelø<br>kvitteringa<br>beløp for 1<br>mva skal a<br>utleggsart | *Formål<br>t du nyttar<br>pa. Om<br>i ikkje viser<br>12% og 25%<br>alt ligge på<br>en for hotell. | Lagt ut overnatting selv, ønsker dette<br>refundert.<br>Utlegg utenlands<br>Angi kostnadsbærere    | Info:<br>Her skal du legge ved bilde av<br>kvitteringa. Visma Employee-<br>appen er fin å bruke til slike<br>utlegg, då kan du ta bilde av<br>kvitteringa direkte i appen.                                               |
|                                                                                            |                                                                                                   |                                                                                                    | Legg til Lukk                                                                                                    |

25% mva på hotellutgifter skal inn på eige utlegg, dette heiter

| «VLFK – | Bevertning | ved | <i>møte/kurs/reise»</i> |
|---------|------------|-----|-------------------------|
|         |            |     |                         |

| Legg til utlegg         Vedlegg       Legg ved fil         *Kjøpsdato       07.09.2023         *Type utlegg       VLFK - Bevertning ved møte/kur         *Beløp       190,00         NOK       Eq         *Formål       Beløpet for 25% mat. | Legg til utlegg         Vedlegg       Legg ved fil         *Kjøpsdato       07.09.2023         *Type utlegg       VLFK - Bevertniñg ved møte/kur         *Beløp       190.00         NOK       EQ         *Formål       Beløpet for 25% mat.         Utlegg utenlands       Utlegg utenlands | Legg til utlegg       Legg ved fil         *Kjøpsdato       07.09.2023         *Type utlegg       VLFK - Bevertning ved møte/kur         *Beløp       190.00         NOK       EQ         *Formål       Beløpet for 25% mat.         O Utlegg utenlands       O Hagi kostnadsbærere | Legg til utlegg         Vedlegg       Legg ved fil         *Kjøpsdato       07.09.2023         *Type utlegg       VLFK - Beverthiling ved møte/kur         *Beløp       190.00         NOK       EQ         *Formål       Beløpet for 25% måt.         O Utlegg utenlands               |                            |                                |
|----------------------------------------------------------------------------------------------------|----------------------------------------------------------------------------------------------------|----------------------------------------------------------------------------------------------------|----------------------------------------------------------------------------------------------------|----------------------------|--------------------------------|
| *Kjøpsdato     07.09.2023       *Type utlegg     VLFK - Bevertning ved møte/kur       *Beløp     190.00       *Beløpt for 25% mat.                                                                                                    | *Kjøpsdato 07.09.2023 million<br>*Type utlegg VLFK - Bevertning ved møte/kur<br>*Beløp 190,00 NOK EQ<br>*Formål Beløpet for 25% mat.                                                                                                    | *Kjøpsdato     07.09.2023       *Type utlegg     VLFK - Bevertning ved møte/kur       *Beløp     190,00       NOK     R       *Formål     Beløpet for 25% mat.       O     Utlegg utenlands       Angi kostnadsbærere                                                               | *Kjøpsdato          *Kjøpsdato       07.09.2023         *Type utlegg       VLFK - Bevertning ved møte/kur         *Beløp       190,00       NOK         *Beløp       190,00       NOK         *Formål       Beløpet for 25% måt.         O Utlegg utenlands         Angi kostnadsbærere | Legg til utlegg<br>Vedlegg | Legg ved fil                   |
| *Type utlegg VLFK - Bevertning ved møte/kur *Beløp 190,00 NOK EQ *Formål Beløpet for 25% mat.                                                                                                    | *Type utlegg  *Beløp  *Beløp  *Formål  Beløpet for 25% mat.  Utlegg utenlands  teri kastedebaser                                                                                                    | *Type utlegg                                                                                                    | *Type utlegg VLFK - Bevertning ved møte/kur *Beløp Beløpet for 25% mat. Utlegg utenlands Angi kostnadsbærere                                                                                                    | *Kjøpsdato                 | 07.09.2023                     |
| *Beløp 190,00 NOK EQ *Formål Beløpet for 25% mat.                                                                                                    | *Beløp 190.00 NOK EQ<br>*Formål Beløpet for 25% mat.                                                                                                    | *Beløp  *Formål Beløpet for 25% mat. Utlegg utenlands Angi kostnadsbærere                                                                                                    | *Beløp  *Formål Beløpet for 25% mat.  Utlegg utenlands Angi kostnadsbærere                                                                                                    | *Type utlegg               | VLFK - Bevertning ved møte/kur |
| *Formål Beløpet for 25% mat.                                                                                                    | *Formål Beløpet for 25% mat. Utlegg utenlands                                                                                                    | *Formål Beløpet for 25% mat. Utlegg utenlands Angi kostnadsbærere                                                                                                    | *Formål Beløpet for 25% mat. Utlegg utenlands Angi kostnadsbærere                                                                                                    | *Beløp                     | 190,00 NOK R                   |
| Utlegg utenlands                                                                                                    | Utlegg utenlands                                                                                                    | <ul> <li>Utlegg utenlands</li> <li>Angi kostnadsbærere</li> </ul>                                                                                                    | <ul> <li>Utlegg utenlands</li> <li>Angi kostnadsbærere</li> </ul>                                                                                                    | *Formål                    | Beløpet for 25% mat.           |
|                                                                                                    |                                                                                                    | <ul> <li>Angi kostnadsbærere</li> </ul>                                                                                                    | <ul> <li>Angi kostnadsbærere</li> </ul>                                                                                                    |                            | Utlegg utenlands               |

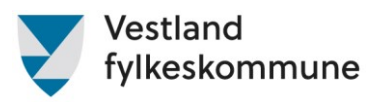

# Utleggsart for honorar som leiar eller medlem

Honorar – skriv namn og fødselsdato på kandidaten/ane i boksen for formål.

| *Antall | 0,00                                                            | prøveprotokollen, då dette ikkje<br>er nødvendige opplysningar for<br>reiserekninga, Kun namn og |
|---------|-----------------------------------------------------------------|--------------------------------------------------------------------------------------------------|
| *Beløp  | 0,00 NOK 🗟                                                      | fødselsdato på kandidat.                                                                         |
| *Formål | Angelia Kristiansen født:xxxxxx<br>Kristian Enebekk født:xxxxxx |                                                                                                  |
|         | Utlegg utenlands                                                |                                                                                                  |
|         | Angi kostnadsbærere                                             |                                                                                                  |
|         |                                                                 |                                                                                                  |
|         |                                                                 |                                                                                                  |

| Legg til utlegg | l                                        | Logg ved kurshoviset for                                                     |
|-----------------|------------------------------------------|------------------------------------------------------------------------------|
| Vedlegg         | Legg ved fil                             | gjennomført kompetansepakke.                                                 |
| *Kjøpsdato      | 01.09.2023                               |                                                                              |
| Type utlegg     | Prøvenemnd - Kompetansepakke             | NB! Det blir utbetalt kr 3500,- i<br>honorar etter gjennomført kurs. De      |
| Antall          | 1,00                                     | vert ikkje dekka for timar i tillegg.<br>Merk deg at det ikkje er tal timar, |
| *Beløp          | 3500,00 NOK E                            | men tal kurs, vel då 1 på tal.                                               |
| *Formål         | Gjennomført UDIR sin<br>kompetansepakke. |                                                                              |
|                 | Utlegg utenlands                         |                                                                              |
|                 | Angi kostnadsbærere                      |                                                                              |
|                 |                                          |                                                                              |

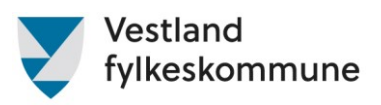

| Legg til utlegg |                                                | <b>NB!</b> Alle møte skal avtalast med                                                |
|-----------------|------------------------------------------------|---------------------------------------------------------------------------------------|
| *Kjøpsdato      | 01.09.2023                                     | Legg ved bilde av e-postkorrespondanse<br>evt. skriv i formålsfeltet kven du har avta |
| *Type utlegg    | Prøvenemnd - Godtgjørelse møt 🗸                | Dagsamling: Ved giennomført dagsamli                                                  |
| *Antall         | 1.00                                           | kan du krevje <u>kr 1000,- pr. møtedag</u> i til                                      |
| *Beløp          | 1000,00 NOK Ед                                 | til tapt inntekt.                                                                     |
| *Formål         | Avtait med Siglinde Svare i<br>fylkeskommunen. |                                                                                       |
|                 | Utlegg utenlands                               |                                                                                       |
|                 | Angi kostnadsbærere                            |                                                                                       |
|                 |                                                |                                                                                       |

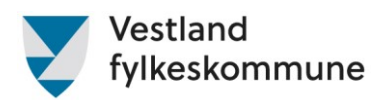

# Visma Employee

Vi oppmodar at du lastar ned Visma Employee-appen, denne finn du i Play store og Apple store.

Med appen kan du blant anna:

- ta bilde av utlegg
- registrere køyrebok
- Sjå lønsslipp

Du kan diverre ikkje føre diett i appen. For å føre diett må du nytte web-versjonen: <u>https://home.visma.com/home</u>. Denne kan du lagre som snarveg på telefonen så har ein den lett tilgjengeleg når ein er på reise.

# Korleis knyte kvitteringa til reiserekning i Visma Employee

#### Steg 1.

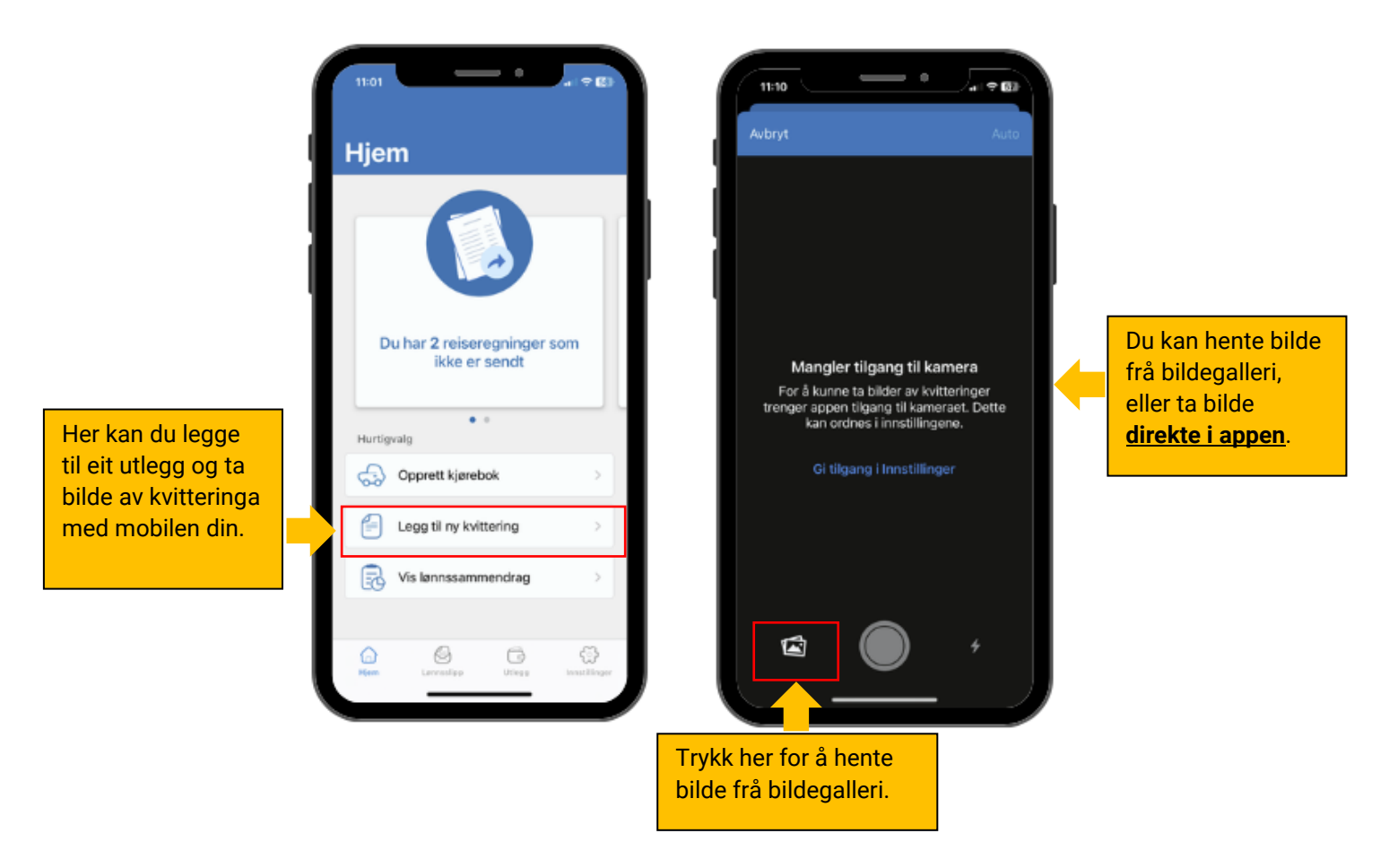

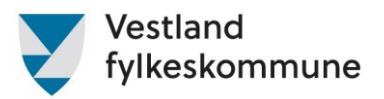

#### Steg 2.

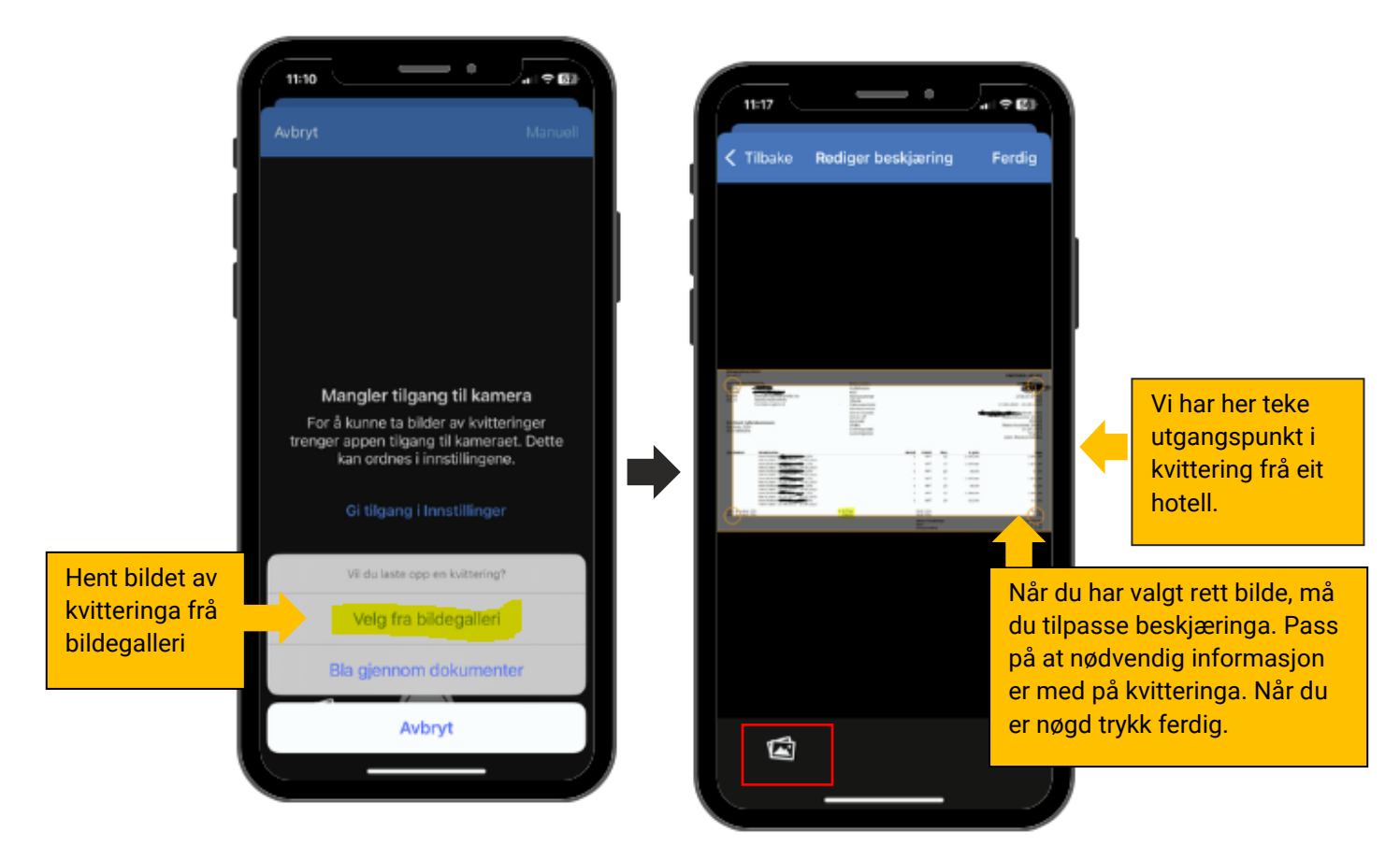

### Steg 3.

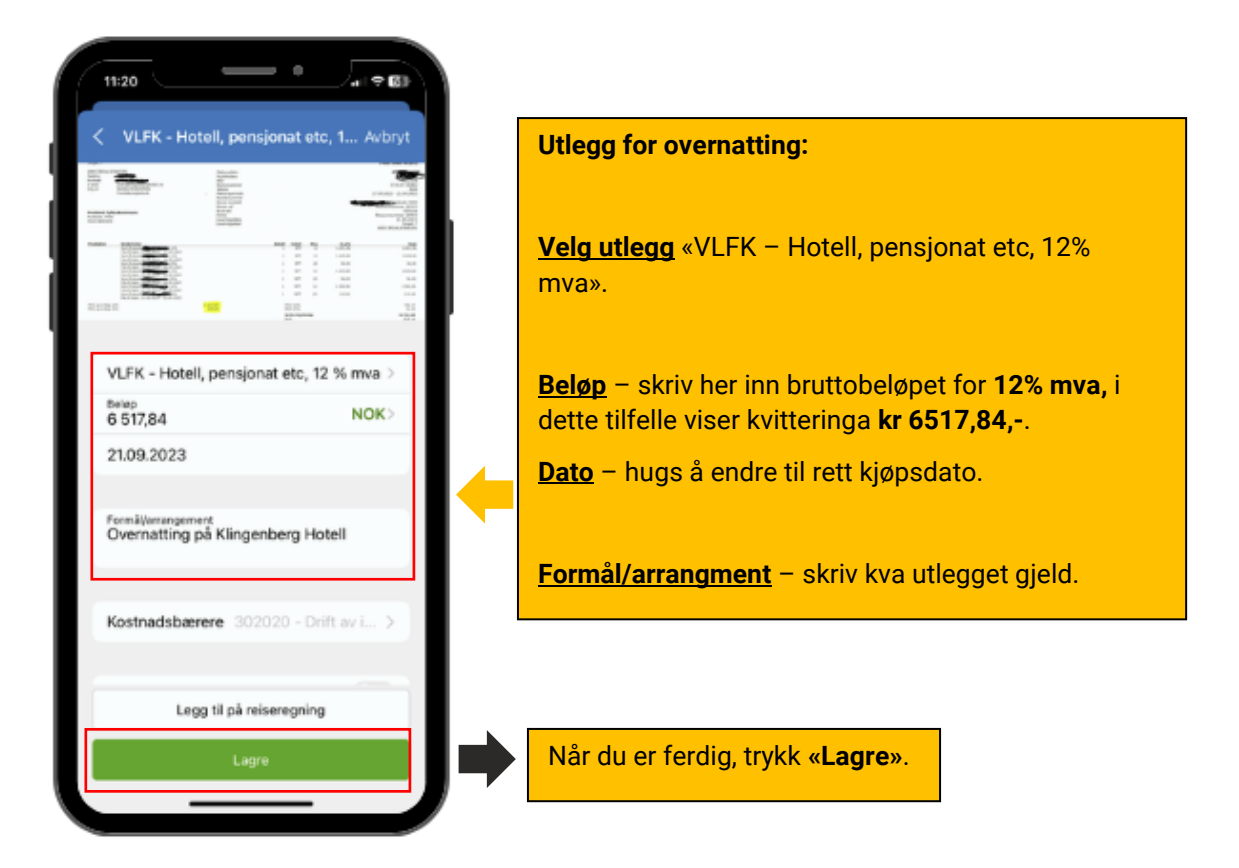

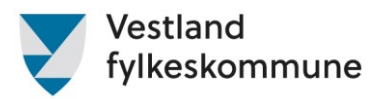

#### Steg 4.

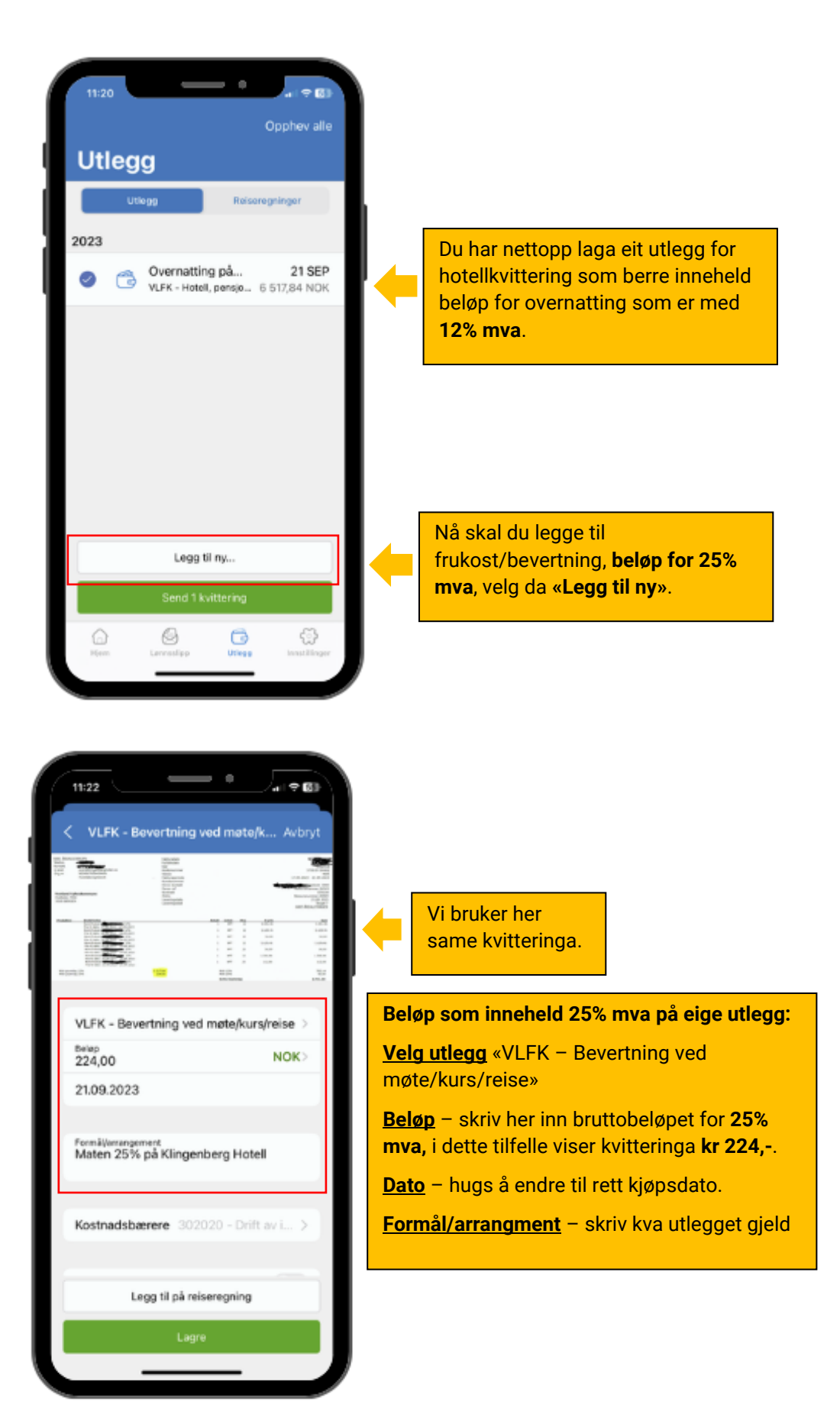

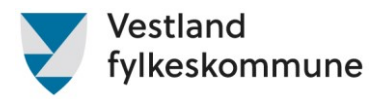

### Steg 5.

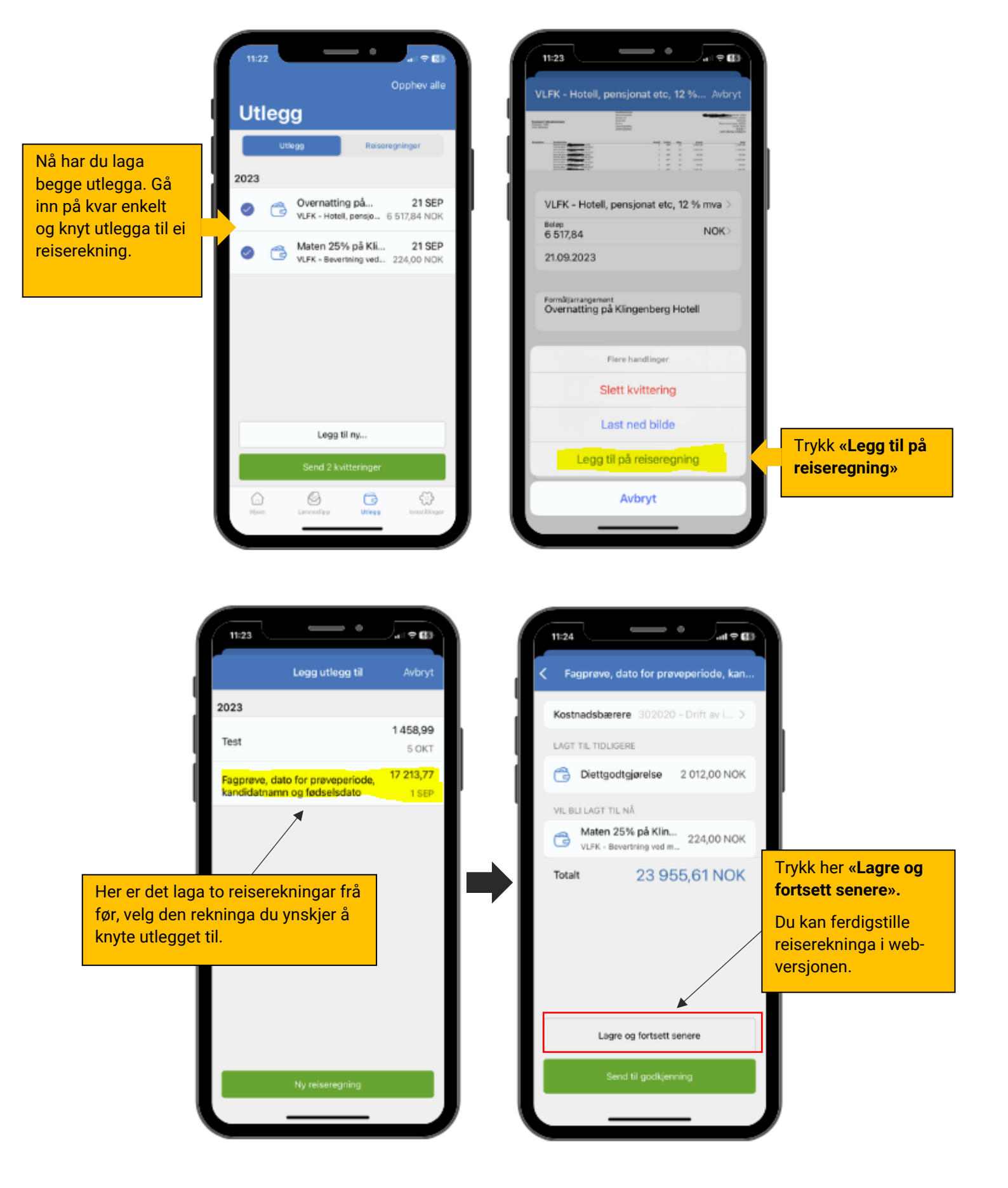

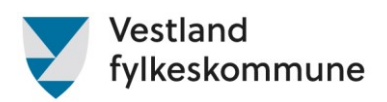

# Diverse å hugse på

- Alle krav knytt til ein prøve eller eit møte/kurs skal sendast samla i ei reiserekning. Dersom du har fleire prøvar i løpet av ei veke, kan du ta desse med i same reiserekninga.
- Hugs å ha med namn og fødselsdato på kandidaten/ane. Dette vert ikkje rekna som sensitiv informasjon.
- Korrekt køyrerute (adressefelt frå-til) Stad til stad held ikkje! Køyrerute må innehalde fullstendige adresser på avreise- og ankomststad. Dersom reisa er tur/retur må ein passe på at ein fører kilometer for begge vegar, bruk gjerne kartfunksjonen i Expense.
- Fullt namn på passasjer/ar.
- Kvittering for parkering, kollektivreise, fly og hotell (og andre utlegg) skal alltid leggast ved. Utan kvittering kan ikkje utlegget refunderast og reiserekninga må avvisast slik at de kan legge ved naudsynt dokumentasjon eller slette kravet. Godkjende bildeformat: PNG/JPG/JPEG/PDF. Hugs at bilde av kvitteringa skal vere tydeleg og lesbart.
- Oppdaterte skjema for tapt arbeidsinntekt skal leggast ved reiserekninga. Om ikkje kan reiserekninga bli avvist inntil rett dokumentasjon er lagt ved. Skjema finn de på <u>Godtgjersle for</u> <u>prøvenemndsmedlemmar - Vestland fylkeskommune</u>
- Arbeidstakar får dekka utgifter til kost på reise over 15 km ein veg og som varer utover 6 timar. Hugs at begge krav må vere oppfylt for kostutbetaling, jfr. <u>Statensreiseregulativ for innanlands</u> reise. Dersom du bruker tenestebil eller er passasjer, er det viktig at du i formålsfeltet skriv inn fullstendig adresse og kor mange km, tur/retur, det er reist pr. dag. Om det vert lite plass i formålsfeltet kan ein legge ved eiga beskriving av reisa.
- Det er viktig at de skriv namn på rådgjevar som har godteke møtet, eller legg ved e-posten der møtet er avtala.
- Når ein nyttar utleggstype «Prøvenemnd tapt inntekt. Fritidssats» og «Prøvenemnd tapt inntekt med dok», må ein ha med dato og klokkeslett for start og slutt for perioden ein krev tapt inntekt for. Dette kan ein registrere ved å nytte reise/diett-knappen, skrive det i formålsfeltet under utlegget eller ved å nytte <u>skjema for tapt inntekt</u>.
- Bompengar er einaste refusjonen ein kan få utan kvittering.

NB! Prøveprotokoll skal vera signert i Vigo før reiserekninga vert godkjend.

#### I desse tilfella vil reiserekninga bli returnert:

- Feil beløp
- Ikkje vedlagt kvittering
- Utilstrekkeleg informasjon, ref. punkta ovanfor.
- Protokoll ikkje signert